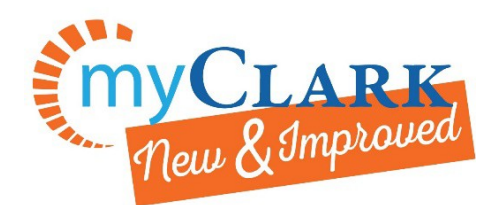

MyClark @ctcLink

Desktop https://ptprd.ctclink.us/psp/ptprd/EMPLOYEE/EMPL/?cmd=logout

Class Search – How to get options

Navigate to the Student Center and the Manage Classes tile.

Click on Class Search and Enroll.

Confirm which quarter is showing in highlighted field.

Select change button to change quarter (make sure you are selecting Clark College).

Enter at least one keyword in Search for Classes and then click on the double >> to the right.

| < ctcLink Student Homepage          | Class Search and Enroll                          | 😭 Q 🗄 🥑 |
|-------------------------------------|--------------------------------------------------|---------|
| WINTER 2020<br>Clark College Change |                                                  |         |
| View My Classes                     | Search For Classes 0                             | 0       |
|                                     | Enter keyword e.g. course, subject, class, topic | 3       |
|                                     | Additional ways to search                        | 0       |
| Enrollment Dates                    | > Favorites                                      |         |
|                                     | Recently Viewed                                  |         |
| Q Class Search and Enroll           |                                                  |         |
| Enroll by My Requirements           |                                                  |         |

If you use the word "class" as your keyword you will get this message, and it will take a minute for the search to appear, but then you are able to search all classes. The search locks in the keyword and you have to return to the main page and choose a new keyword.

## View Search Results

50 courses displayed with keyword: class Your search has returned too many results. Some classes you are looking for may not appear. Use the links on the left to modify your search results.

| < Class Search                       |
|--------------------------------------|
| ▶ Subject                            |
| ✓ Class Status                       |
| Open Classes Only                    |
| Wait List Classes Only               |
| Course Career                        |
| Number of Units                      |
| Location                             |
| <ul> <li>Instruction Mode</li> </ul> |
| Hybrid                               |
| On-line                              |
| Web Enhanced                         |
| Academic Session                     |
| Class Meeting Days                   |
| Class Start Times                    |
| Class End Times                      |
| Class Component                      |

These class search options will be available on the left sidebar.

Click the triangle to expand or close a section.

For more questions: Phone: 360-992-2183 or 360-992-2107 E-mail: <u>registration@clark.edu</u>